# How to input driver's license info into PeopleSoft

1. After logging into PeopleSoft (<u>https://pshcm.dc.gov</u>), select the NavBar icon (looks like a compass).

| 🖶 🖅 🗮 Homepage                                                                                                    | × + ~                                                                                                    | - 🗆 X                                                                                                    |
|----------------------------------------------------------------------------------------------------|----------------------------------------------------------------------------------------------------|----------------------------------------------------------------------------------------------------|
| $\leftrightarrow$ $\rightarrow$ $\circlearrowright$ $\Leftrightarrow$                                                                                                    | https://pshcm.dc.gov/psc/hcmprd/EMIPLOYEE                                                                                                    |                                                                                                    |
| gov to the second second secon | Employee Self Servi                                                                                                    | ice 🔹 🔍 🏲 🗐 🕖                                                                                                 |
| Please be advised that<br>undergoing scheduled<br>and external Career Jo<br>Submit Time                                                                                                    | on Saturday, August 24th 10:00 p.m. to 11:00<br>maintenance. During the maintenance period,<br>b Board sites will remain unavailable. Thank y<br>Leave Balances | p.m., the PeopleSoft system will be<br>the application including both internal<br>you for your understanding. |
| ~                                                                                                    | (1)                                                                                                    | Û                                                                                                    |
|                                                                                                    |                                                                                                    |                                                                                                    |

#### 2. Select Navigator

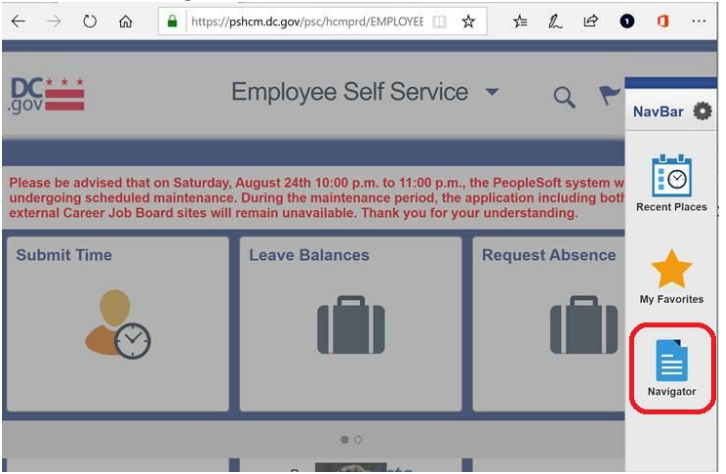

### 3. Select Workforce Administration

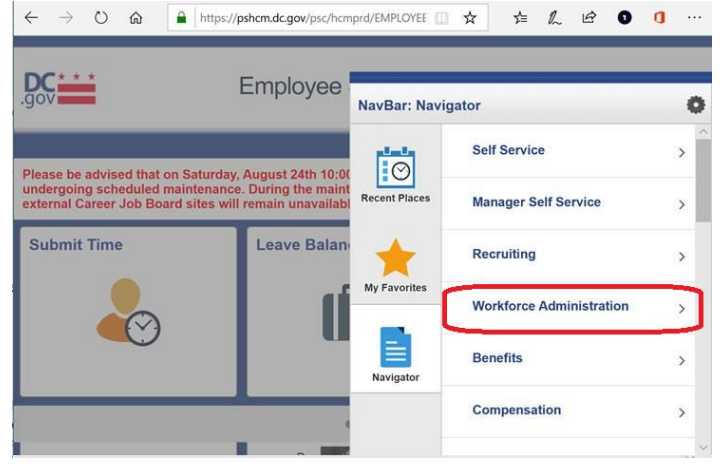

### 4. Select Personal Information

| $\leftarrow$ $\rightarrow$ $\circlearrowright$ $\textcircled{a}$ https://ps | hcm.dc.gov/psc/hcm                    | nprd/EMPLOYEE |                          | <b>g</b> |
|-----------------------------------------------------------------------------|---------------------------------------|---------------|--------------------------|----------|
| .gov E                                                                      | Employee                              | NavBar: Nav   | vigator                  | 0        |
| Please be advised that on Saturday, A undergoing scheduled maintenance.     | August 24th 10:00<br>During the maint | Recent Places | Workforce Administration | *        |
| external Career Job Board sites will n<br>Submit Time                       | Leave Balan                           | *             | Job Information          | >        |
|                                                                             | - IÍ                                  | My Favorites  | Labor Administration     | >        |
|                                                                             | U                                     |               | Collective Processes     | >        |
|                                                                             |                                       | Navigator     | Workforce Reports        | >        |
|                                                                             |                                       |               |                          |          |

## 5. Select Biographical

| $\leftrightarrow$ $\rightarrow$ $\bigcirc$ $\bigtriangleup$            | Littps://pshcm.dc.gov/psc/hcm                                                                         | nprd/EMPLOYEE | * * & & • •                  | <b>i</b> |
|------------------------------------------------------------------------|----------------------------------------------------------------------------------------------------|---------------|------------------------------|----------|
| .gov                                                                   | Employee                                                                                              | NavBar: Navi  | gator                        | 0        |
| Please be advised tha<br>undergoing scheduled<br>external Career Job B | t on Saturday, August 24th 10:00<br>maintenance: During the maint<br>oard sites will remain unavailab | Recent Places | Personal Information         | *        |
| Submit Time                                                            | Leave Balan                                                                                           | +             | Organizational Relationships | >        |
|                                                                        | l ni                                                                                                  | My Favorites  | Personal Relationships       | >        |
|                                                                        |                                                                                                    |               | Citizenship                  | >        |
|                                                                        |                                                                                                    | Navigator     | Disability                   | >        |
|                                                                        |                                                                                                    |               | Modify a Person              |          |

### 6. Select Driver's License Data

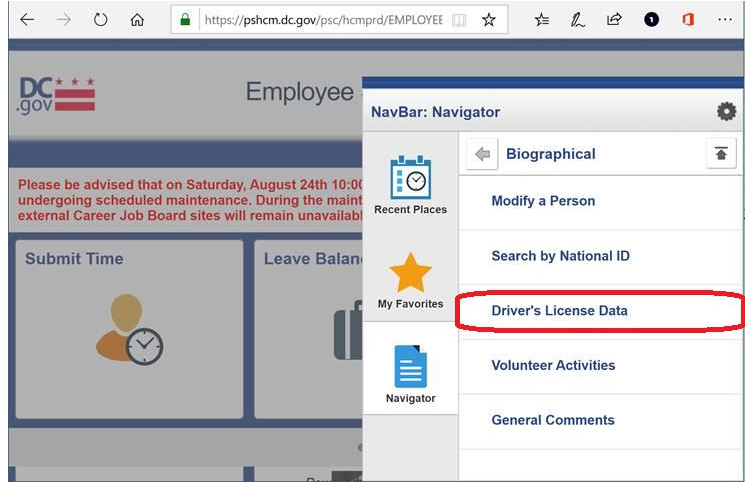

Search for the employee by name or employee ID and select the appropriate employee from the results.

| Find an Existing Value          |   |
|---------------------------------|---|
| Search Criteria                 |   |
| Empl ID begins with             |   |
| Name begins with ~              |   |
| Last Name begins with ~         |   |
| Second Last Name begins with ~  |   |
| Organizational Relationship = V | ~ |
| Department begins with ~        | 9 |
| Location Code begins with V     |   |

8. Enter as much information as possible from the physical driver's license into Driver's License Information window.

| Driver's License Information     |             |               | Find   View All   | First 4 | 🖉 1 of 1 🖤 Last |
|----------------------------------|-------------|---------------|-------------------|---------|-----------------|
| *Driver's License Nbr<br>Country | USA Q       | United States | License Suspended |         | + -             |
| State                            | Q           | 1             | Iccuing Authorit  |         |                 |
| Valid from                       |             |               | Valid Te          | 0       | 31              |
| Number of Violations<br>Comment  | 0           |               | Number of Point   | 5       | 0               |
| License Type                     | <u>رم</u> ا |               | Find   View All   | First 🚯 | 1 of 1 🛞 Last   |
| License Type                     | Q           |               |                   |         | +-              |

- Return to Search Notify
- 9. Press Save.